## Magi-Cut Import/Export Help

Please note, the steps illustrated below may vary slightly depending on the browser used. The import and export function is not available with internet explorer.

## **Import a part list**

The part list must be in CSV format and ordered as - Length, Width, Quantity and Grain. Grain can be entered as either 1 (grain) or 0 (no grain)

|                                                                                                    | my par                                                                                                    | t list.csv -                                                             | Notepa | ıd       |
|----------------------------------------------------------------------------------------------------|----------------------------------------------------------------------------------------------------|--------------------------------------------------------------------------|--------|----------|
| File                                                                                                    | Edit                                                                                                    | Format                                                                   | View   | Help     |
| Leng<br>1000<br>600,<br>964,<br>964,<br>964,<br>964,<br>564,<br>964,<br>1000<br>578,<br>578,<br>964,<br>1000<br>499,<br>499,<br>1000,<br>162,<br>< | gth, k<br>3,600<br>1082<br>125,<br>315,<br>311,<br>311,<br>311,<br>311,<br>311,<br>311,<br>125,<br>311,<br>311,<br>311,<br>311,<br>125,<br>311,<br>311,<br>311,<br>311,<br>311,<br>311,<br>311,<br>31 | idth,Q<br>,2,1<br>,2,1<br>,2,1<br>2,1<br>2,1<br>2,1<br>2,1<br>2,1<br>2,1 | uanti  | ty,Grain |
|                                                                                                    |                                                                                                    |                                                                          |        |          |

From the Magi-Cut Cloud part sizes screen, select the import button

| 1. Kerf & Trims | Enter the length,                                               | , width and quantity of the | parts you need to pro | duce into the fiel | ids below, If the |  |
|-----------------|-----------------------------------------------------------------|-----------------------------|-----------------------|--------------------|-------------------|--|
| 2. Part Sizes   | Part Size Ranne                                                 | rs (Length 25 - 5000 mm     | Width 25 - 5000 mm    | Quantity 1 - 50)   |                   |  |
| 3. Sheet Sizes  | T art out o reange                                              | o (congur zo - oooo mini,   | 1100120 - 0000 mm,    | autinity 1 - 007   |                   |  |
| 4. Optimise     | Import local CSV file: Browse Export table data to CSV file: Do |                             |                       |                    |                   |  |
|                 | Item                                                            | Length (MM)                 | Width (MM)            | Quantity           | Grain             |  |
| T               | 02                                                              | 890                         | 560                   | 1                  |                   |  |
|                 | 1                                                               | 1                           |                       |                    |                   |  |
|                 | 2                                                               |                             |                       |                    |                   |  |
|                 | 3                                                               |                             |                       |                    |                   |  |
|                 |                                                                 |                             |                       |                    |                   |  |

Click browse and select your CSV file.

| Irganise • New fo                                 | der                    |                  |                   | 188 <b>•</b> |   |
|---------------------------------------------------|------------------------|------------------|-------------------|--------------|---|
| CoeDrive                                          | Name                   | Date modified    | Туре              | Size         | - |
| This DC                                           | My part list.csv       | 16/10/2018 11:07 | Microsoft Excel C | 1 KB         |   |
| 30 Objects                                        |                        |                  |                   |              |   |
| Desktop                                           |                        |                  |                   |              |   |
| Documents     Downloads                           |                        |                  |                   |              |   |
| Music                                             |                        |                  |                   |              |   |
| E Pictures                                        |                        |                  |                   |              |   |
| Midaad                                            |                        |                  |                   |              |   |
| Videos                                            |                        |                  |                   |              |   |
| Windows8_OS ((                                    |                        |                  |                   |              |   |
| Windows8_OS ((<br>LENOVO (D:)                     |                        |                  |                   |              |   |
| Videos  Videos  Videos  LENOVO (D:)  Network      |                        |                  |                   |              |   |
| Videos  Windows8_OS (( LENOVO (D:) Network        |                        |                  |                   |              |   |
| Videos  Windows8_OS (( LENOVO (D.)  Network  File | name: My part list.csv |                  | ~ All Files       | (".")        | ~ |

Click open and the file will import into the Magi-Cut Cloud part size screen

| 1. Kerf & Trims           | Enter the length, widt | h and quant  | ity of the p | arts you need to | o produce into the fie | lds below. If the |
|---------------------------|------------------------|--------------|--------------|------------------|------------------------|-------------------|
| 2. Part Sizes             | Part Size Papage // e  | ooth 25 - 50 | 00 mm 10     | 5dth 25 - 5000 r | mm Quantity 1 - 501    |                   |
| 3. Sheet Sizes            | Fait Size Ranges (Le   | ngui 20 - 50 | oo min, v    | 1001 20 - 5000 1 | nin, cedanoty 1 - 50)  |                   |
| 4. Optimise               | Import local CSV file: | Browse       | My part li   | st.csv E         | oport table data to C  | SV file: Downlo   |
|                           | Item                   | Length (MM)  |              | Width (MM)       | Quantity               | Grain             |
| T                         | 0g                     | 890          |              | 560              | 1                      |                   |
|                           | 1                      | 500          | 8            | 350              | 1                      |                   |
|                           | 2                      | 900          |              | 650              | 3                      |                   |
|                           | 3                      | 1000         |              | 720              | 5                      | Ø                 |
| he length is usually the  | 4                      | 800          |              | 350              | 3                      | Ø                 |
| ngest edge of the part    | 5                      | 400          |              | 150              | 1                      |                   |
| nd if the part is grained | 6                      | 1400         |              | 900              | 1                      | 2                 |
| e length is the dimension | 7                      | 600          |              | 450              | 5                      | 2                 |
| inning along the grain    | 8                      | 1250         |              | 700              | 1                      | 8                 |
| rection.                  | 9                      | 800          |              | 600              | 1                      | 8                 |
|                           | 10                     | 1500         | _            | 100              | 3                      | 8                 |
| he width is usually the   | 11                     | 1050         |              | 650              | 4                      | Ø                 |

## Export a list for later use

If you have spent time entering a complex part list, this can now be exported in CSV format. These files can be imported at a later date to save on data entry and increase accuracy. Once you have finished entering parts into the part sizes screen, select the 'Download' option from the top of the screen.

| <ol> <li>Kerf &amp; Trims</li> <li>Part Sizes</li> <li>Sheet Sizes</li> <li>Optimise</li> </ol> | Enter the length, widt<br>part is grained, please<br>Part Size Ranges (Le<br>Import local CSV file: | h and quantit<br>e check the b<br>ngth 25 - 500<br>Browse 1 | y of the pa<br>ox to the r<br>00 mm, Wi<br>30ok1.csv | irts you need to pr<br>ight of the row.<br>dth 25 - 5000 mm<br>Expo | roduce into the fie<br>, Quantity 1 - 50)<br>rt table data to CS | lds below. If<br>6V file: Dow | the<br>mload |
|-------------------------------------------------------------------------------------------------|----------------------------------------------------------------------------------------------------|-------------------------------------------------------------|------------------------------------------------------|---------------------------------------------------------------------|------------------------------------------------------------------|-------------------------------|--------------|
| 4. Optimise                                                                                     | line                                                                                                | 1                                                           | Ň                                                    |                                                                     | Quantity                                                         | Castla                        | <b>^</b>     |
| T                                                                                               | eq                                                                                                  | 890                                                         |                                                      | 560                                                                 | Quantity                                                         | Grain                         |              |
|                                                                                                 | 1                                                                                                   | 1000                                                        | 1                                                    | 600                                                                 | 2                                                                |                               | 1            |
|                                                                                                 | 2                                                                                                   | 600                                                         |                                                      | 1082                                                                | 2                                                                |                               | 1            |
| <u> </u>                                                                                        | 3                                                                                                   | 600                                                         |                                                      | 1082                                                                | 2                                                                |                               | 1            |
| The length is usually the                                                                       | 4                                                                                                   | 964                                                         | ×.                                                   | 1082                                                                | 2                                                                |                               | 1 1          |
| longest edge of the part                                                                        | 5                                                                                                   | 964                                                         | 17                                                   | 125                                                                 | 2                                                                |                               | 1            |
| and if the part is grained                                                                      | 6                                                                                                   | 964                                                         | 8                                                    | 315                                                                 | 6                                                                |                               | 1.8          |
| the length is the dimension                                                                     | 7                                                                                                   | 564                                                         | 0                                                    | 311                                                                 | 2                                                                |                               | 1            |
| running along the grain                                                                         | 8                                                                                                   | 564                                                         |                                                      | 311                                                                 | 2                                                                | $\checkmark$                  | 1            |
| direction.                                                                                      | 9                                                                                                   | 928                                                         |                                                      | 311                                                                 | 2                                                                |                               | 1            |
|                                                                                                 | 10                                                                                                  | 964                                                         |                                                      | 564                                                                 | 2                                                                | N                             | 1            |

You will be prompted to either open or save the CSV which can be re-imported as required.

| Opening export.csv                                                                      |                                                       | × |
|-----------------------------------------------------------------------------------------|-------------------------------------------------------|---|
| You have chosen to<br>export.csv<br>which is: Text<br>from: data:<br>What should Firefo | open:<br>Document (303 bytes)<br>x do with this file? |   |
| O Open with                                                                             | Notepad (default) ~                                   |   |
| ● <u>S</u> ave File<br>☐ Do this <u>a</u> uto                                           | matically for files like this from now on.            |   |